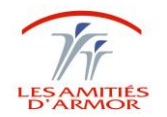

## Procédure de modification des propriétés des copieurs Ricoh

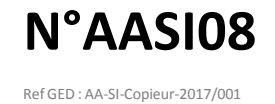

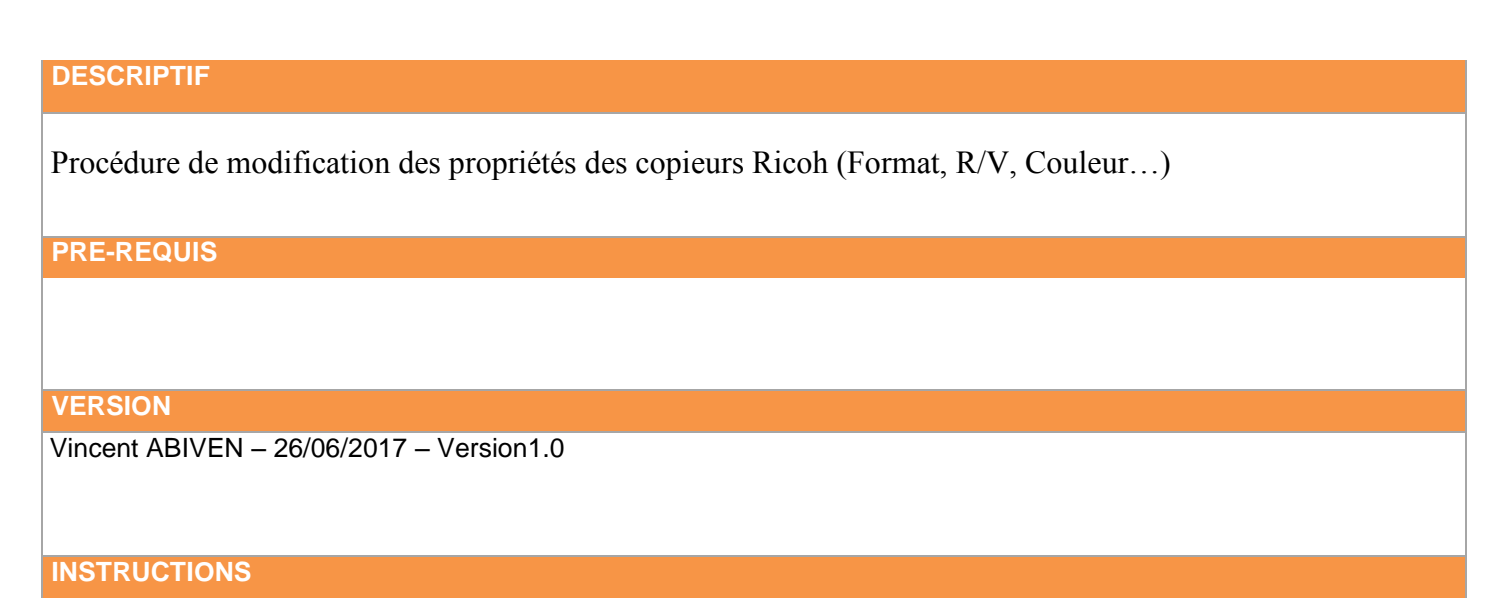

Dans démarrer en bas à gauche, puis « Périphériques et imprimantes » :

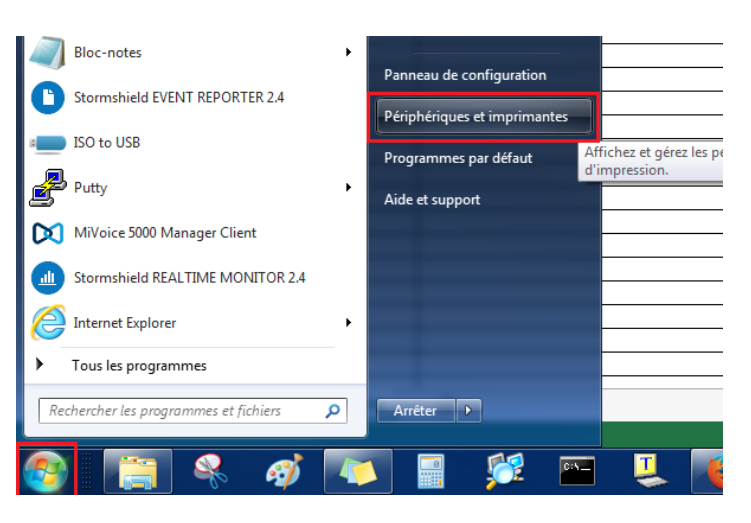

- Ensuite, clic-droit sur l'imprimante en question, puis « Options d'impression » :

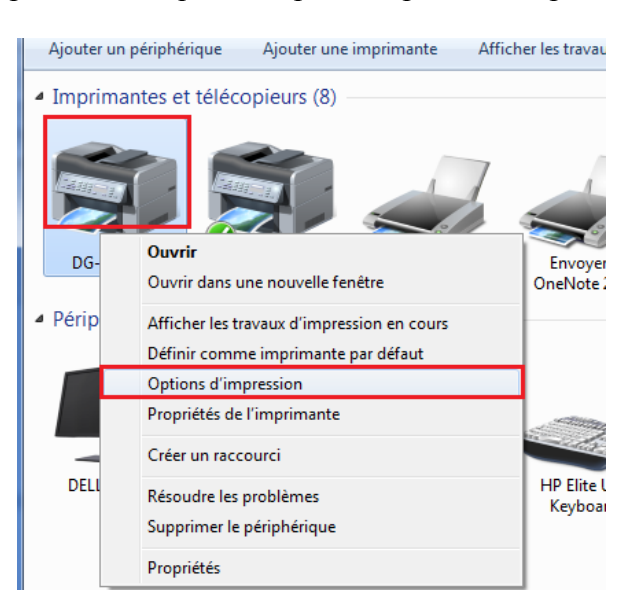

| Vincent / | ABIVEN - | 26/06/2017 |  |
|-----------|----------|------------|--|
| vincent / |          | 20/00/201/ |  |

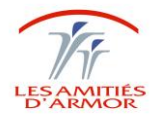

## Procédure de modification des propriétés des copieurs Ricoh

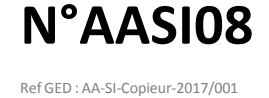

- Sur la page suivante nous allons donc pouvoir modifier les différentes options du copieur :
  - En vert : Modification du format du document
  - En bleu : Modification de l'orientation
  - En rouge : Choix du Recto/Verso
  - En noir : Choix noir et blanc ou Couleur

| 🖶 Options d'impression DG-Copieur                                                            |                                 |                                                              |
|----------------------------------------------------------------------------------------------|---------------------------------|--------------------------------------------------------------|
| Paramètres fréquemment utilisés Param                                                        | ètres détaillés Configurat°/    | À propos de                                                  |
| Configuration actuelle                                                                       | Liste présélect° 1-clic :       | Type d'impression : ① Impression normale                     |
|                                                                                              | Config. de base                 | Format du document :<br>A4 (210 x 297 mm)                    |
|                                                                                              | 1 face copiée                   | Type de papier :     Magasin :       Normal et recyclé     ✓ |
| Paramètre utilisateur<br>Format du document :<br>A4 (210 x 297 mm)<br>Imprimer sur :         |                                 | Mise en page : Ordre pages : OFF    OFF                      |
| Identique au format original<br>Réduction/Agrandissement :<br>Ajuster au format d'impression | N & B (Recto/Verso)             | 2 faces copiées :<br>OFF                                     |
|                                                                                              | 1+2                             | OFF                                                          |
| Résumé des paramètres                                                                        | 2 sur 1                         | Agrater :<br>Perforer :<br>OFF  OFF  OFF  OFF                |
| Enregistrer paramètres actuels                                                               | Développer la liste >><br>Gérer | Couleur/Noir et Blanc :<br>Copies : (1 à 999)<br>1           |
|                                                                                              |                                 | OK Annuler Appliquer Aide                                    |

On peut également sauvegarder les paramètres en cliquant sur « Enregistrer les paramètres actuels... », puis indiquer un nom afin de retrouver le raccourci dans la liste des présélections :

| Options d'impression l     Paramètres fréquemment d                                                 | DG-Copieur           Utilisés         Paramètres détailés         Configurat*/À propos de                                                                                      |
|----------------------------------------------------------------------------------------------------|----------------------------------------------------------------------------------------------------|
| Configuration actuelle                                                                              | Liste présélect° 1-dic :<br>Type d'impression :<br>① Impression normale                                                                                                    |
| Paramètre<br>Format du docur<br>A4 (210 x 297<br>Ingrime sur :<br>Idenitque au fi<br>Réduction/Agra | Iom présélect* 1-dic :<br>Test<br>Commentaire :<br>OK Annuler Aide                                                                                                    |
| Ajuster au fornhessen<br>Résumé des param<br>Enregistrer paramètre                                  | 1+2       Livret :         2 sur 1       OFF         Développer la liste >>       OFF         2 dérer       Couleur/Noir et Blanc :       Copies : (1 à 999)         1       ↓ |
|                                                                                                    | OK Annuler Appliquer Aide                                                                                                    |

| Vincent ABIVEN – 26/06/2017 | Service Informatique |
|-----------------------------|----------------------|

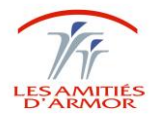

\_

## Procédure de modification des propriétés des copieurs Ricoh

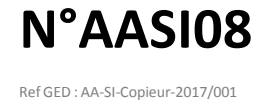

- En effet, si on clique sur l'icône « Test », nous allons retrouver tous les paramètres choisis précédemment :

| Options d'impression DG-Copieur                                                             |                                 | ×                                                                                                    |
|---------------------------------------------------------------------------------------------|---------------------------------|----------------------------------------------------------------------------------------------------|
| Paramètres fréquemment utilisés Paramé                                                      | tres détaillés Configurat°/À pr | ropos de                                                                                                    |
| Configuration actuelle                                                                      | Liste présélect° 1-dic :        | Type d'impression :<br>Impression normale Détails                                                                                                    |
|                                                                                             | N & B (Recto/Verso)             | Format du document :<br>A4 (210 x 297 mm) ▼<br>↓ Imprimer sur :<br>Identique au format original ▼                                                                                                    |
| Test                                                                                        | 1+2<br>2 sur 1                  | Type de papier : Magasin :<br>Normal et recyclé ▼ Sélection magasin auto ▼                                                                                                    |
| Format du document :<br>A4 (210 x 297 mm)<br>Imprimer sur :<br>Identique au format original | <u>1+2</u> =                    | Mise en page :<br>Ordre pages :<br>OFF  V OFF V 2 faces copiées :                                                                                                    |
| Réduction/Agrandissement :<br>Ajuster au format d'impression                                | 2 sur 1 (R°/V°)                 | OFF  Livret :                                                                                                    |
| Résumé des paramètres                                                                       | Test (                          | OFF ▼ Agrafer : D OFF   OFF   OFF |
| Enregistrer paramètres actuels                                                              | Développer la liste >><br>Gérer | Couleur/Noir et Blanc : Copies : (1 à 999)<br>♥ Noir et Blanc ▼ 1 ▲                                                                                                    |
|                                                                                             |                                 | OK Annuler Appliquer Aide                                                                                                    |

Si on clique sur « Test 2 », les paramètres se modifient donc également selon les options choisies lors de l'enregistrement du raccourci :

| 🖶 Options d'impression DG-Copieur                                                                                                    |                                 |                                                                                                    |
|----------------------------------------------------------------------------------------------------|---------------------------------|----------------------------------------------------------------------------------------------------|
| Paramètres fréquemment utilisés Paramè                                                                                                    | tres détaillés Configurat°,     | /À propos de                                                                                                    |
| Configuration actuelle                                                                                                    | Liste présélect° 1-clic :       | Type d'impression : (1) Impression normale   Détails                                                                                                    |
|                                                                                                    | 1→2<br>2 sur 1                  | Format du document :<br>A4 (210 x 297 mm) ▼<br>↓ Imprimer sur :<br>● Paysage                                                                                                    |
|                                                                                                    | <u>1+2</u>                      | Identique au format original  Type de papier : Normal et recyclé Sélection magasin auto                                                                                                    |
| Test 2<br>Format du document :<br>A4 (210 x 297 mm)<br>Imprimer sur :<br>Identique au format original<br>Réduction/Agrandissement :<br>Ajuster au format d'impression | Test                            | Mise en page :       Ordre pages :         2 pages par feuille       ▼         2 faces copiées :       Image: Copiées :         Image: Copiées :       Image: Copiées :         Image: Copiées :       Image: |
| Résumé des paramètres                                                                                                    | Test 2                          | Livret :<br>OFF  Agrafer :<br>OFF  OFF  OFF  OFF                                                                                                    |
| (1) Enregistrer paramètres actuels                                                                                                    | Développer la liste >><br>Gérer | Couleur/Noir et Blanc : Copies : (1 à 999)                                                                                                    |
|                                                                                                    |                                 | OK Annuler Appliquer Aide                                                                                                    |

| Vincent ABIVEN – 26/06/2017 | Service Informatique |
|-----------------------------|----------------------|